## 6 Modulo C

## 6.1 Che cos'è il modulo C

Il Modulo C è il modulo per indicare quale attività alternativa all'insegnamento della religione cattolica svolgeranno gli studenti nel corso dell'anno scolastico. Perciò devi compilarlo se nella domanda di iscrizione hai indicato che i figli o gli studenti di cui hai la responsabilità genitoriale non intendono avvalersi di quell'insegnamento.

#### 6.2 Quando e come compilare il modulo C

Puoi compilare il modulo C dal 26 maggio al 30 giugno 2025, tramite la piattaforma Unica. Dopo aver effettuato l'accesso alla piattaforma, vai alla sezione dedicata alle iscrizioni, che puoi raggiungere dal menu selezionando prima la voce Servizi e poi Gestione iscrizioni.

| Unica           |   |                     | X | trumenti = |                                     | 6 Genitore       |
|-----------------|---|---------------------|---|------------|-------------------------------------|------------------|
| Homepage        |   | Agevolazioni        |   |            |                                     | Cambia profile 没 |
| E-Portfolio     | > | Gestione iscrizioni |   |            |                                     |                  |
| Docente tutor   |   |                     |   |            |                                     | iQi              |
| Servizi         | 2 |                     |   | li scuola  |                                     |                  |
|                 |   |                     |   | folio di:  |                                     |                  |
|                 |   |                     |   |            | Docente tutor di M<br>Roberto Falco | ichele<br>2ni    |
|                 |   |                     |   |            | Richiedi un inc                     | ontro            |
| Paolo Micheliní |   |                     |   |            |                                     |                  |

FIGURA 22 – MENU SERVIZI, GESTIONE ISCRIZIONI

A questo punto seleziona il bottone "Compila il modulo" e nella pagina successiva seleziona "Gestione modulo C" per visualizzare la pagina che consente di compilarlo.

|                                                                                              | ) ≡ Vivere la scuola ≡ St         | trumenti =                                                        | Genitore                                |
|----------------------------------------------------------------------------------------------|-----------------------------------|-------------------------------------------------------------------|-----------------------------------------|
| Homepage E-Portfolio ≡ Docente tutor                                                         | Servizi ≡                         |                                                                   | Cambia profilo 🕻                        |
| Home > Servizi > Gestione iscrizioni                                                         |                                   |                                                                   |                                         |
|                                                                                              | tiro la tua <b>ic</b>             | crizione on l                                                     | ino                                     |
| Qui puoi geo                                                                                 |                                   |                                                                   |                                         |
| Tis                                                                                          | erve aiuto? Consulta il materiale | e di supporto                                                     |                                         |
| Le dat                                                                                       | e da segnare in                   | calendario                                                        |                                         |
|                                                                                              | $\bigcirc$                        | $\bigcirc$                                                        |                                         |
|                                                                                              | —(Ĕ)—                             | ( 🖸 )                                                             |                                         |
| 21 gennaio 2025                                                                              | 10 febbraic 2025                  | Disponibile prossin                                               | amente                                  |
| Apertura iscrizioni                                                                          | Chiusura iscrizioni               | Condivisione doo                                                  | umenti (i)                              |
|                                                                                              | 0.00000                           |                                                                   |                                         |
| DA COMPILARE                                                                                 |                                   | DISPONIBILE PER GESTIRE I DOC                                     | UMENTI                                  |
| Le tue domande di iscrizione                                                                 |                                   | ComUnica                                                          |                                         |
| Ora puoi compilare il modulo C per indicare la<br>all'insegnamento della religione cattolica | a scelta alternativa              | Potrai usare ComUnica per con<br>informazioni con la scuola di de | dividere documenti e<br>stinazione dopo |
| an anogramorito deno rengione cottolica.                                                     |                                   | l'accettazione delle domande d                                    | i iscrizione.                           |
| Compila il modulo                                                                            |                                   |                                                                   |                                         |
| Diana Michelini                                                                              | 🕑 Accettata                       | 25                                                                | 1                                       |
|                                                                                              |                                   |                                                                   | ÷                                       |
| Sofia Michelini                                                                              | Accettata                         |                                                                   |                                         |

FIGURA 23 – SCHERMATA GESTIONE ISCRIZIONI, COMPILA IL MODULO

| Additio         | Frina scuola scelta            | Stato domanda    | Nota                    |
|-----------------|--------------------------------|------------------|-------------------------|
| Diana Michelini | Istituto Scolastico Calvizzano | Accettata        |                         |
|                 |                                | stampa la oc     | manda                   |
|                 | Gestione modulo C              | (E) Visualizza   | ) Stampa ( ) Visualizza |
|                 | e                              | ricevuta inoltro |                         |

FIGURA 24 – GESTIONE MODULO C

Nella prima parte della schermata dedicata al modulo trovi il riepilogo dei dati dello studente, della scuola di accettazione e del genitore o di chi ha effettuato l'iscrizione, nella seconda parte la sezione "Scelte alternative all'insegnamento della religione cattolica".

|                                                                                                    |                                                                                                    | ggiorna i tuoi dati per l'iscrizione                                                                  | Paolo Michelini 🛛 👻             |
|----------------------------------------------------------------------------------------------------|----------------------------------------------------------------------------------------------------|----------------------------------------------------------------------------------------------------|---------------------------------|
| Unica (                                                                                                    |                                                                                                    |                                                                                                    |                                 |
| Torna indietro Domano                                                                                                    | de Guida• Assistenza Normativa                                                                                                    |                                                                                                    |                                 |
| ALLEGATO SCHEDA<br>Modulo integrativo<br>cattolica<br>Controlla i dati inseriti visual<br>Prima di effettuar<br>Il modulo C inoltri                                                                                              | C<br>per le scelte degli alunni che non si a<br>lizzando l'anteprima del modulo C.<br>e l'inoltro del modulo verifica le scelte effettuate in a<br>ato non può essere modificato. Contattare la scuola                                                         | vvalgono dell'insegnamento<br>Iternativa all'insegnamento della religion<br>per eventuali variazioni. | della religione<br>e cattolica. |
| Dati anagrafici alun                                                                                                    | ino                                                                                                    |                                                                                                    |                                 |
| Logice fiscale                                                                                                    | Cognome                                                                                                    | Nome                                                                                                  |                                 |
| менени                                                                                                    | Utana                                                                                                    |                                                                                                    |                                 |
| NAABO1234A<br>Cap                                                                                                    | Comune                                                                                                    | Provincia                                                                                             | 9 14                            |
| 00191                                                                                                    | Calvizzano                                                                                                    | Napoli                                                                                                |                                 |
|                                                                                                    |                                                                                                    |                                                                                                    |                                 |
| Dati anagrafici del p<br>Affidatario    Genitor<br>Codice fiscale<br>MCHPL80A02H501X                                                                                                    | genitore o di chi ha effettuato la c<br>re Tutore<br>Cognome<br>Michelini                                                                                                    | Nome<br>Paolo                                                                                         |                                 |
| Dati anagrafici del p<br>Affidatario  Codice fiscale<br>MCHPL80A02H501X<br>Scelte alternative a<br>A) ATTIVITÀ DIDATTICHE E                                                                                                    | genitore o di chi ha effettuato la c<br>re Tutore<br>Cognome<br>Michelini<br>Ill'insegnamento della religione ca                                                                                                    | Nome<br>Paolo<br>Attolica *                                                                           |                                 |
| Dati anagrafici del p<br>Affidatario  Genitor<br>Codice fiscale<br>MCHPL80A02H501X<br>Scelte alternative a<br>A) ATTIVITÀ DIDATTICHE E<br>B) ATTIVITÀ DI STUDIO E/O                                                              | genitore o di chi ha effettuato la c<br>re Tutore<br>Cognome<br>Michelini<br>Michelini<br>FORMATIVE<br>RICERCA INDIVIDUALI CON ASSISTENZA DI PERSON/                                                                                                    | Nome<br>Paolo<br>Attolica *                                                                           |                                 |
| Dati anagrafici del<br>Affidatario  Genitor<br>Codice fiscale<br>MCHPL80A02H50IX<br>Scelte alternative a<br>A) ATTIVITÀ DIDATTICHE E<br>B) ATTIVITÀ DI STUDIO E/O<br>C) LIBERA ATTIVITÀ DI STUDI<br>(solo per gli studenti degli | genitore o di chi ha effettuato la c<br>re Dutore<br>Cognome<br>Michelini<br>Michelini<br>FORMATIVE<br>RICERCA INDIVIDUALI CON ASSISTENZA DI PERSON/<br>DIO E/O DI RICERCA INDIVIDUALI SENZA ASSISTENZA<br>Istituti di istruzione secondaria di secondo grado) | Nome Paolo Pattolica * ILE DOCENTE DI PERSONALE DOCENTE                                               |                                 |

FIGURA 25 – SCHERMATA MODULO C, RIEPILOGO DATI E SCELTE ALTERNATIVE

Nella sezione "Scelte alternative all'insegnamento della religione cattolica" puoi selezionare una delle quattro opzioni disponibili:

 opzione A, attività didattiche e formative (potrebbe essere presente l'elenco delle attività specifiche proposte dalla scuola, di cui puoi indicare una sola preferenza);

| ATTIVITA DIDATTICHE E FORMAT | IVE                                                       |  |
|------------------------------|-----------------------------------------------------------|--|
| O Educazione civica          | Percorso di ampliamento formativo per feducazione civica. |  |
| O Francese                   | Attività formativa con madrelingua.                       |  |
| 0                            |                                                           |  |
|                              |                                                           |  |
|                              |                                                           |  |
|                              |                                                           |  |
|                              |                                                           |  |
|                              |                                                           |  |

FIGURA 26 – SCHERMATA SCELTE ALTERNATIVE, PROPOSTE DALLA SCUOLA

- opzione B, attività di studio e/o ricerca individuali con assistenza di personale docente;
- opzione C, libera attività di studio e/o ricerca individuali senza assistenza di personale docente (solo per gli studenti degli istituti di istruzione secondaria di secondo grado);
- opzione D, non frequenza della scuola nelle ore di insegnamento della religione cattolica (scegliendo questa opzione ti viene richiesto di effettuare la dichiarazione di responsabilità genitoriale, selezionando la voce corrispondente.

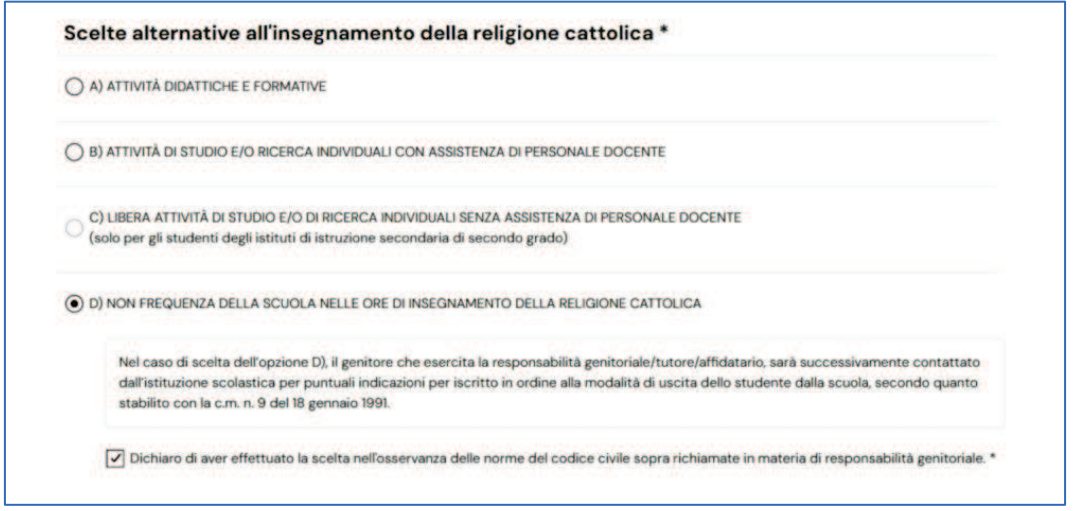

FIGURA 27 – SCHERMATA SCELTE ALTERNATIVE, RESPONSABILITÀ GENITORIALE

La scelta alternativa fatta vale per tutto l'anno scolastico di riferimento, ma potrebbe subire delle modifiche in base agli eventuali aggiornamenti sul piano triennale dell'offerta formativa.

Dopo aver selezionato la scelta puoi selezionare diverse opzioni:

- il bottone "Stampa" per visualizzare e scaricare il modulo in PDF;
- il bottone "Salva" per procedere con il salvataggio e inoltrare il modulo in un secondo momento; in questo caso il sistema dovrà confermare il salvataggio;
- il bottone "Inoltra" per procedere con l'inoltro immediato; in questo caso il sistema ti chiederà la conferma per andare avanti e subito dopo apparirà una schermata di riepilogo a conferma dell'inoltro, che riceverai anche sull'indirizzo email indicato al momento dell'iscrizione;
- la voce "anteprima di stampa" per visualizzare il modulo.

| 0                 | ) ATTIVITÀ DIDATTICHE E FORMATIVE                                                                                                    |
|-------------------|----------------------------------------------------------------------------------------------------|
| 08                | ) ATTIVITÀ DI STUDIO E/O RICERCA INDIVIDUALI CON ASSISTENZA DI PERSONALE DOCENTE                                                                                                    |
| 0                 | ) LIBERA ATTIVITÀ DI STUDIO E/O DI RICERCA INDIVIDUALI SENZA ASSISTENZA DI PERSONALE DOCENTE<br>solo per gli studenti degli istituti di istruzione secondaria di secondo grado)                                                                                                    |
| •                 | ) NON FREQUENZA DELLA SCUOLA NELLE ORE DI INSEGNAMENTO DELLA RELIGIONE CATTOLICA                                                                                                    |
|                   | Nel caso di scelta dell'opzione D), il genitore che esercita la responsabilità genitoriale/tutore/affidatario, sarà successivamente contattato<br>dall'istituzione scolastica per puntuali indicazioni per iscritto in ordine alla modalità di uscita dello studente dalla scuola, secondo quanto<br>stabilito con la c.m. n. 9 del 18 gennaio 1991. |
|                   | Dichiaro di aver effettuato la scelta nell'osservanza delle norme del codice civile sopra richiamate in materia di responsabilità genitoriale.                                                                                                    |
| Alla lu<br>dai ge | uce delle disposizioni del codice civile in materia di filiazione, la scelta, rie trando nella responsabilità genitoriale, deve essere sempre condivis<br>enitori.                                                                                                    |
| N.B. I<br>modi    | dati rilasciati sono utilizzati dalla scuola nel rispetto delle norme sulla privacy, previste dal d. Igs. 196 d.Igs. 2003 e successive<br>ficazioni e dal Regolamento (UE) 2016/679 del Parlamento europeo e del Consiglio.                                                                                                    |
|                   |                                                                                                    |

# FIGURA 28 – OPZIONI STAMPA, SALVA E INOLTRA

|                                                                                                    | Inoltra modulo C                                                                                                    | ×                                     |
|----------------------------------------------------------------------------------------------------|----------------------------------------------------------------------------------------------------|---------------------------------------|
| Dichiaro di aver effettuati                                                                                       | Gentile utente,<br>• si comunica che il modulo C per l'alunno/a Michelini Diana<br>• è stato inoltrato alla scuola Primaria        | eria di responsabilità genitoriale. * |
| Alla luce delle disposizioni del codic<br>dai genitori.                                                           | in data 20/05/2024                                                                                                    | ale, deve essere sempre condivisa     |
| N.B. I dati rilasciati sono utilizzati (<br>modificazioni e dal Regolamento (                                     | Chiudi                                                                                                    | gs. 2003 e successive                 |
|                                                                                                    |                                                                                                    |                                       |
|                                                                                                    |                                                                                                    |                                       |
| *Campi obbligatori                                                                                                |                                                                                                    | Stampa                                |
| *Campi obbligatori<br>Stati del modulo C:                                                                         |                                                                                                    | Stampa                                |
| *Campi obbligatori<br>Stati del modulo C:<br>In lavorazione: Il modulo C può                                      | essere inoltrato. Verificare di aver fornito tutte le informazioni richieste.                                                      | Stampa                                |
| *Campi obbligatori<br>Stati del modulo C:<br>In lavorazione: Il modulo C può<br>Inoltrato: Il modulo C è stato in | essere inoltrato. Verificare di aver fornito tutte le informazioni richieste.<br>oltrato alla scuola che ha accettato fiscrizione. | Stampa                                |
| *Campi obbligatori<br>Stati del modulo C:<br>In lavorazione: Il modulo C può<br>Inoltrato: Il modulo C è stato in | essere inoltrato. Verificare di aver fornito tutte le informazioni richieste.<br>oltrato alla scuola che ha accettato fiscrizione. | Stampa                                |
| *Campi obbligatori<br>Stati del modulo C:<br>In lavorazione: Il modulo C può<br>Inoltrato: Il modulo C è stato in | essere inoltrato. Verificare di aver fornito tutte le informazioni richieste.<br>oltrato alla scuola che ha accettato fiscrizione. | Stampa                                |
| *Campi obbligatori<br>Stati del modulo C:<br>In lavorazione: Il modulo C può<br>Inoltrato: Il modulo C è stato in | essere inoltrato. Verificare di aver fornito tutte le informazioni richieste.<br>oltrato alla scuola che ha accettato fiscrizione. | Stampa                                |
| *Campi obbligatori<br>Stati del modulo C:<br>In lavorazione: Il modulo C può<br>Inoltrato: Il modulo C è stato in | essere inoltrato. Verificare di aver fornito tutte le informazioni richieste.<br>oltrato alla scuola che ha accettato fiscrizione. | Stampa                                |

FIGURA 29 – MESSAGGIO MODULO CINOLTRATO

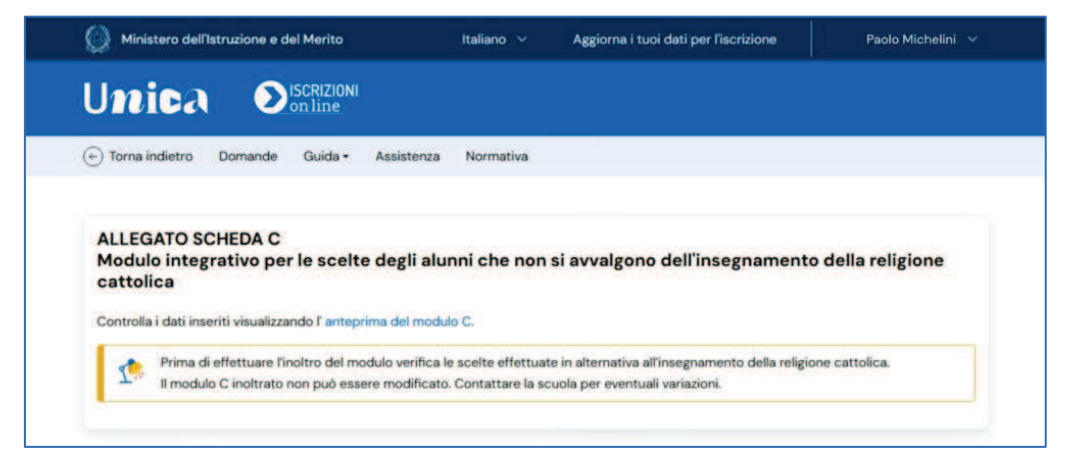

FIGURA 30 – OPZIONE ANTEPRIMA DI STAMPA

Prima di procedere con l'inoltro del modulo, ricorda di verificare le scelte effettuate. Se hai necessità di modificarlo, puoi farlo in due modi:

- on line, se hai salvato il modulo senza inoltrarlo;
- contattando la scuola di accettazione se lo hai già inoltrato.

## 6.3 Stati del modulo C

Al modulo C sono associati due stati: lo stato "In lavorazione" segnala che il modulo salvato in precedenza può essere inoltrato, mentre lo stato "Inoltrato" segnala che il modulo è stato correttamente inviato alla scuola di accettazione.

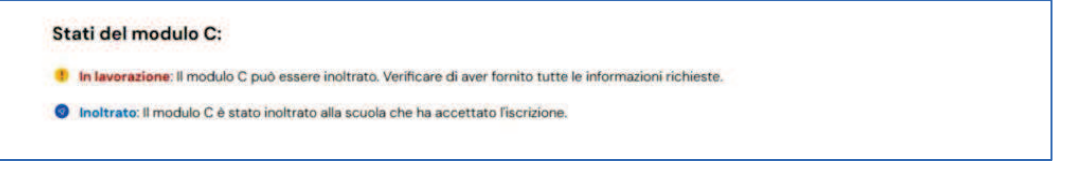

FIGURA 30 – STATI DEL MODULO C

Per prendere visione degli stati e inoltrare il modulo dopo averlo salvato, ripeti il percorso fatto in precedenza su Unica: accedi alla piattaforma, dal menu seleziona prima la voce Servizi e poi Gestione iscrizioni e infine vai sul bottone "Compila il modulo" per arrivare alla pagina dedicata.